# Anmeldung DSB Moodle Eltern- und Schülerinformation Bejelentkezés DSB Moodle - szülői és diák információk

Zu der Arbeit an unserer online-Lernplattform wird ein Zugang benötigt. Dies können die Benutzer selber direkt an der Web-Seite erstellen. Deswegen bitten wir Sie sich/ihre Kinder in vier einfachen Schritten unter folgender Adresse zu registrieren:

Az online-platform használatához szükség van egy felhasználói fiókra. Ezt minden felhasználó a weboldalon saját magának létre tudja hozni. Ezért kérjük Önöket, hogy gyermeküket/saját magukat az alábbi címen négy egyszerű lépésben regisztrálják:

#### moodle.deutscheschule.hu

# 1. Seite aufrufen und "Login" anklicken 1. az oldal megnyitása, kattintás a "Login" feliratra

| 058 Moodle    | X 🧰 e learning - DueDhee X 📲 E learning Sock-docs |                | X 📕 Webman for them and Kindor X 🕈 | - 0 X                                 |  |
|---------------|---------------------------------------------------|----------------|------------------------------------|---------------------------------------|--|
| ) → ଫ @       | 0 🔏 moode deutschese                              | hule.hu/moodh/ | (M) O g                            | 2 ± N D # I                           |  |
| Esta Solvitta |                                                   |                |                                    |                                       |  |
| DS            | Ben Deutsch (de) *                                |                |                                    | Se of nicht argemeidet, (Login)       |  |
| DSB Moodl     | P                                                 |                |                                    |                                       |  |
| 000 11000     | -                                                 |                |                                    |                                       |  |
| Kursbereiche  |                                                   |                |                                    |                                       |  |
|               |                                                   |                |                                    | <ul> <li>Alter auftraggen.</li> </ul> |  |
| Egyéb n       |                                                   |                |                                    | 1                                     |  |
| + 162020 m    |                                                   |                |                                    |                                       |  |
| JG2022 a      |                                                   |                |                                    |                                       |  |
| • JG2023 a    |                                                   |                |                                    |                                       |  |
| + JG2024 m    |                                                   |                |                                    |                                       |  |

# 2. "Neues Konto" anlegen anklicken 2. kattintás "Neues Konto" gombra

| Anmeldename         | Kennwort vergessen?            |
|---------------------|--------------------------------|
| Kennwort            | Kurse können einen Gastzugriff |
| Anmeldenamen merken | erlauben.                      |
| Login               | Anmelden als Gast              |
|                     |                                |
| d Sie zum ersten    | Mal auf dieser Webseite        |

## 3. Formular ausfüllen und "Neues Konto anlegen"

3. adatlap kitöltése és kattintás a "Neues Konto anlegen" gombra

| leues Nutzerk                                                                                                    | onto    |                                                                                               |                                    |
|----------------------------------------------------------------------------------------------------|---------|-----------------------------------------------------------------------------------------------|------------------------------------|
| Anmeldedate                                                                                                    | n wähle | n                                                                                             | <ul> <li>Alles einklapp</li> </ul> |
| Anmeldename                                                                                                    | 0       |                                                                                               |                                    |
|                                                                                                    |         | Kennwortregeln:<br>mindestens 8 Zeichen, 1 Ziffer(n), 1 Kleinbuchstabe(n), 1 Großbuchstabe(n) |                                    |
| Kennwort                                                                                                    | 0       |                                                                                               |                                    |
| Weitere Deta                                                                                                    | ils     |                                                                                               |                                    |
| E-Mail-Adresse                                                                                                    | 0       |                                                                                               |                                    |
| E-Mail-Adresse<br>(wiederholen)                                                                                                    | 0       |                                                                                               |                                    |
| Vorname                                                                                                    | 0       |                                                                                               |                                    |
| Nachname                                                                                                    | 0       |                                                                                               |                                    |
| Stadt                                                                                                    |         |                                                                                               |                                    |
| Local Control of Control of Contr |         |                                                                                               |                                    |

## 4. Im E-Mail-Postfach auf die Adresse klicken

#### 4. Az email fiókjában a címre kattinva visszaigazolás

Felhasználó Rendszergazda

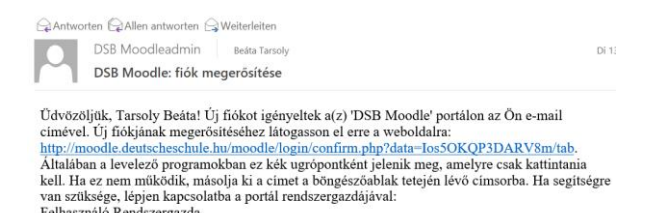